処理結果の通知方法変更

## 詳細手順

処理結果の通知方法の変更

|                                                                                                    | - 3 (1 3 (1) N 2 (1) N 2 (1) N 2 (1) N 2 (1) 3 (1) 3 (                                                                                                    | ••••••••••••••••••••••••••••••••••••                                                                                                    | MEN BAND BAN                                                                                                    | and the mark wat             |                             | -            |
|----------------------------------------------------------------------------------------------------|----------------------------------------------------------------------------------------------------|----------------------------------------------------------------------------------------------------|----------------------------------------------------------------------------------------------------|------------------------------|-----------------------------|--------------|
|                                                                                                    | Bitspar/formandatabanetabanetab                                                                                                    | 日本日本      日本日本      日本      日本日本      日本                                                                                                    | - 212 2                                                                                                    | 1 LINKCAN BATAT 3            | i de de la                  |              |
| ····································                                                                                                    | 3 大助信用金外      ビンダー時期1200 × HE FE        C24 100 AGAIAS ERS HISSAND121102120 C/ HEISING      121400 × HE FE        C24 100 AGAIAS ERS HISSAND121102120 C/ HEISING      121400 × HE FE        C24 100 AGAIAS ERS HISSAND121102120 C/ HEISING      121400 × HE FE        C24 100 AGAIAS ERS HISSAND121102120 C/ HEISING      121400 × HE FE        C24 100 AGAIAS ERS HISSAND121102120 C/ HEISING      121400 × HE FE        C35500 FE      FE        C35500 FE      FE        C35500 FE      FE        C35500 FE      FE        C35500 FE      FE        C35500 FE      FE        C35500 FE      FE        C35500 FE      FE        C35500 FE      FE        C35500 FE      FE        C35500 FE      FE        C35500 FE      FE        C35500 FE      FE        C35500 FE      FE        FE      FE        C35500 FE      FE        FE      FE        FE      FE        FE      FE        FE      FE        FE      FE        FE      F                                                                                                    | ・大山山川田久川      ビンター田田1200 × K00-10        たこそく(はんぶんのはある) は用いたいたいたいたいしたいたい。      ビンダー田田1200 × K00-10        ごございたいたいたいたいたいたいたいたいたいたいたいたいたいたいたいたいたいたい                                                                                                    | C Mar //                                                                                                    | b.p./web.theon/webcom/201.de |                             | 2            |
| CONTRACT      CONTRACT      CONTRACT        CONTRACT      CONTRACT      CONTRACT      CONTRACT        CONTRACT      CONTRACT      CONTRACT      CON                                                                                                    | C.4. (B)ZAMBAS ERS H SIMAMULTICICS (C) HE MAN      C 2000        C24 (C)ACHINE ESSIME (C)HEREINFERM      C 2000        C24 (C)ACHINE ESSIME (C)HEREINFERM      C 2000        C24 (C)ACHINE ESSIME (C)HEREINFERM      C 2000        C24 (C)ACHINE ESSIME (C)HEREINFERM      C 2000        C24 (C)ACHINE ESSIME (C)HEREINFERM      C 2000        C24 (C)ACHINE ESSIME (C)HEREINFERM      C 2000        C24 (C)ACHINE ESSIME (C)HEREINFERM      C 2000        C24 (C)ACHINE ESSIME (C)HEREINFERM      C 2000        C24 (C)ACHINE ESSIME (C)HEREINFERM      C 2000        C24 (C)ACHINE ESSIME (C)HEREINFERM      C 2000        C24 (C)ACHINE ESSIME (C)HEREINFERM      C 2000        C24 (C)ACHINE ESSIME (C)HEREINFERM      C 2000        C24 (C)ACHINE ESSIME (C)HEREINFERM      C 2000        C24 (C)ACHINE ESSIME (C)HEREINFERM      C 2000        C4400 (C)      C 2000        C4400 (C)      C 2000        C4400 (C)      C 2000        C4400 (C)      C 2000        C4400 (C)      C 2000        C4400 (C)      C 2000        C4400 (C)      C 2000        C4400 (C)      C 2000        C4400 (C)                                                                                                    | C.2 (B) Zolas ERS B Construction 2000 (B) ERS 1 (B) ERS 1 (B) E                                                                                                    | 8 大崎信用金庫                                                                                                    |                              | 65-9-4881299                | HER-FE       |
| Control of the second state of the second state of the second s                                                                                                    | Contract and a second second                                                                                                    | Control (Control (Contro) (Contro) (Control (Contro) (Contro) (Contro) (Contro) (Contro)                                                                                                    |                                                                                                    |                              | And the state of the second |              |
| 2/22 日本30日月1日日日103日51日、東京市内田田市内会      123日日2日日103日21日日日103日10日        北京市内田市会      123日日2日日103日      123日日2日日103日        北京市内田市会      123日日2日日103日      123日日2日日103日        北京市内田市会      123日日2日日103日      123日日2日日103日        小京市内市会      123日日2日日103日      123日日2日日103日        小京市内市会      123日日2日日103日      123日日101日        小京市内市会      123日      123日日101日        小市市市会      123日      123日日101日        小市市市会      123日      123日日        小市市市会      123日      123日日        小市市市会      123日      123日        小市市会      123日      123日        小市市会      123日      123日        小市市会      123日      123日        小市市会      123日      123日        小市市会      123日      123日        小市市会      123日      123日        小市市会      123日      123日        小市市会      123日      123日        小市市会      123日      123日        小市市会      123日      123日        小市会      123日      123日        小市会      <                                                                                                    |                                                                                                    | 2/22 EXSCRIPTING FEASING      2010020 - 0.0 1200000        1.2 MARKEN - BLARFING - CLERE EXCEMEN - FOUR      202000        2.2 MARKEN - BLARFING - CLERE EXCEMEN - FOUR      202000        2.2 MARKEN - BLARFING - CLERE EXCEMEN - FOUR      202000        2.2 MARKEN-REPORT - CLERE EXCEMEN - FOUR      202000        2.2 MARKEN-REPORT - CLERE EXCEMENT - CLEREN      201000000        2.2 MARKEN-REPORT - CLEREN - FOUR      201000000        2.2 MARKEN-REPORT - CLEREN - FOUR      2010000000        2.2 MARKEN-REPORT - CLEREN - FOUR      2010000000        2.2 MARKEN-REPORT - CLEREN - FOUR      2010000000        2.2 MARKEN-REPORT - CLEREN - FOUR      2010000000        2.2 MARKEN-REPORT - CLEREN - FOUR      20100000000        2.2 MARKEN-REPORT - CLEREN - FOUR      20100000000        2.2 MARKEN-REPORT - CLEREN - FOUR      20100000000000000000000000000000000000                                                                                                    | 25C4 (#3201465 #28                                                                                                    |                              | EE 264-01 12 1640           | TOP .        |
| 北京防御部二・第22522228      1000      2023        企業情報      *      *      *      *      *      *      *      *      *      *      *      *      *      *      *      *      *      *      *      *      *      *      *      *      *      *      *      *      *      *      *      *      *      *      *      *      *      *      *      *      *      *      *      *      *      *      *      *      *      *      *      *      *      *      *      *      *      *      *      *      *      *      *      *      *      *      *      *      *      *      *      *      *      *      *      *      *      *      *      *      *      *      *      *      *      *      *      *      *      *      *      *      *      *      *      *      *      *      *      *      *<                                                                                                    | 1.2 10.0001/02      1.1 10.0000000        2.2 50.0001/02      1.1 10.0000000        2.2 50.0001/02      1.1 10.0000000        2.2 50.0001/02      1.1 10.0000000        2.2 50.0001/02      1.1 10.0000000        2.2 50.0001/02      1.1 10.0000000        2.2 50.0001/02      1.1 10.0000000        2.2 50.0001/02      1.1 10.0000000        2.2 50.0001/02      1.1 10.0000000        2.2 50.0001/02      1.1 10.0000000        2.2 50.0001/02      1.1 10.0000000        2.2 50.0001/02      1.1 10.0000000        2.2 50.0001/02      1.1 10.0000000        2.2 50.0001/02      1.2 10.0000000        2.2 50.0001/02      1.2 10.0000000        2.2 50.0001/02      1.2 10.0000000        2.2 50.0001/02      1.2 10.00000000        2.2 50.0001/02      1.2 10.00000000        2.2 50.0001/02      1.2 10.000000000        2.2 50.0001/0001/000000000000000000000000000                                                                                                    | 北京防御福島・新品及加加線・口田市営及加加線・利用      加加県        空間時間の加速品が発展が可能です。<br>KKF 5-56014, USIDの用目の「変更ポタン決発してCEAL                                                                                                    | **> #3-0###                                                                                                    | TOURS SPANDS                 |                             | real 🗿       |
|                                                                                                    | 2 第59 00 10 20 20 00 20 20 00 20 20 00 20 20 00 20 2                                                                                                    | CENTRAL  EXAMPLE OF CREATING RECTORNAL    COMPANIES AND RECTORNAL COMPANIES AND RECTORNAL  AND AND AND AND AND AND AND AND AND AND                                                                                                    |                                                                                                    | COMM + COMMISSION            | N · FUILD THE DEAL          |              |
|                                                                                                    |                                                                                                    | 空間時間  1  1  1  1  1  1  1  1  1  1  1  1  1  1  1  1  1  1  1  1  1  1  1  1  1  1  1  1  1  1  1  1  1  1  1  1  1  1  1  1  1  1  1  1  1  1  1  1  1  1  1  1  1  1  1  1  1  1  1  1  1  1  1  1  1  1  1  1  1  1  1  1  1  1  1  1  1  1  1  1  1  1  1  1  1  1  1  1  1  1  1  1  1  1  1  1  1  1  1  1  1  1  1  1  1  1  1  1  1  1  1  1  1  1  1  1  1  1  1  1  1  1  1  1  1  1  1  1  1  1  1  1  1  1 <th< td=""><td></td><td></td><td>Sectors and and a</td><td></td></th<>                                                                                                    |                                                                                                    |                              | Sectors and and a           |              |
| C 1984 1990 1982 たいえません。  R 27 5 46 0.0 1 支え 45 0.0 1 支え 45 0.0 1 支え 45 0.0 1 支え 45 0.0 1 10 10 10 10 10 10 10 10 10 10 10 10                                                                                                    | BBAYBENAEZBAJZZEPULETY.   Z 15800月20日東京ドシンド教化でCEAL   LING REDOIT 東京ドンド教化でCEAL   LING REDOIT 東京ドンド教化でCEAL   LING REDOIT 東京ドン   LING REDOIT 東京ドン   LING REDOIT REFERENCE   LING REDOIT REFERENCE   LING RESONANCE   LING REFERENCE   LING REFERE                                                                                                    | C 2 2 2 4 2 2 2 2 2 2 2 2 2 2 2 2 2                                                                                                    | 企業情報                                                                                                    |                              | T-4183988889-6914           | X-X- 6788    |
|                                                                                                    | 23:5      23:5      21:2-F        23:5      23:5      21:2-F        10:0000000      23:5      23:5        23:800 #35      40:80:75      23:5        23:800 #35      40:80:75      23:5        23:800 #40:80:75      23:5      23:5        23:800 #40:80:75      23:5      23:5        23:800 #40:80:75      23:5      23:5        23:800 #40:80:70:0      23:5      23:5        23:800 #40:80:70:0      23:5      23:5        23:800 #40:80:70:0      23:5      23:5        23:80:70:00:00:00:0      23:5      23:5        23:80:70:00:00:00:0      23:5      23:5        23:80:70:00:00:00:0      23:5      23:5        23:80:70:00:00:00:0      23:5      23:5        23:80:70:00:00:0      23:5      23:5        23:80:70:00:00:0      23:5      23:5        23:80:70:00:00:0      23:5      23:5        23:80:70:00:0      23:5      23:5        23:80:70:00:0      23:5      23:5                                                                                                    | ###54604.0000000000000000000000000000000000                                                                                                    | TRANSPACE AND                                                                                                    | が可能です。                       |                             |              |
|                                                                                                    | 2.5.5      212-7        00000005      00000005        2.5.5      2.5.5        2.5.7      00000005        2.5.7      00000005        2.5.7      00000005        2.5.7      00000005        2.5.7      00000005        2.5.7      0.5.7        2.5.7      0.5.7        2.5.7      0.5.7        2.5.7      0.5.7        2.5.7      0.5.7        2.5.7      0.5.7        2.5.7      0.5.7        2.5.7      0.5.7        2.5.7      0.5.7        2.5.7      0.5.7        2.5.7      0.5.7        2.5.7      0.5.7        2.5.7      0.5.7        2.5.7      0.5.7        2.5.7      0.5.7        2.5.7      0.5.7        2.5.7      0.5.7        2.5.7      0.5.7        2.5.7      0.5.7        2.5.7      0.5.7        2.5.7      0.5.7        2.5.7      0.5.7        2.5.7      0.5.7                                                                                                    | LXA      BUICH-F        2XA      BUICH-F        2XA      BUICH-F        3XA      BUICH-F        3XA      BUICH-F        3XA      BUICH-F        3XA      BUICH-F        3XA      BUICH-F        3XA      BUICH-F        3XA      BUICH-F        3XA                                                                                                    | KRAPPROIT BROWL                                                                                                    | 1の「東東孝タン」を押してくどさい            | •                           |              |
| ±%%      ±%%      state        2.1/271.25/      000000000000000000000000000000000000                                                                                                    | LINE      LINE        LINE      AVELNUM        LINE      AVELNUM        SALE      AVELNUM        SALE      AVELNUM        SALE      AVELNUM        SALE      AVELNUM        SALE      AVELNUM        SALE      AVELNUM        SALE      AVELNUM        SALE      AVELNUM        SALE      SALE        SALE      SALE <td>LXNN      LXNN      BUT        2345      8422-7      00000000        234200825      825800      00000000        234200825      825800      325        234200825      825800      325        234004-507003      235      235        258004-507003      235      235        258004-507003      235      235        258004-507003      235      235        258004-507003      235      235        258004-507003      235      235        258004-507003      235      235        258004-00004      235      235        258004-0000      235      235        258004-0000      235      235        258004-0000      235      235        258004-0000      235      235        258004-0000      235      235        258004-0000      235      235        258004-0000      235      235</td> <td>Pomen</td> <td></td> <td></td> <td></td>                                                                                                    | LXNN      LXNN      BUT        2345      8422-7      00000000        234200825      825800      00000000        234200825      825800      325        234200825      825800      325        234004-507003      235      235        258004-507003      235      235        258004-507003      235      235        258004-507003      235      235        258004-507003      235      235        258004-507003      235      235        258004-507003      235      235        258004-00004      235      235        258004-0000      235      235        258004-0000      235      235        258004-0000      235      235        258004-0000      235      235        258004-0000      235      235        258004-0000      235      235        258004-0000      235      235                                                                                                    | Pomen                                                                                                    |                              |                             |              |
| 31/727.25/      000000000        8.54/2019/25      900000000        8.54/2019/25      900000000        8.54/2019/25      900000000        8.54/2019/25      900000000        8.54/2019/25      900000000        8.54/2019/25      900000000        8.54/2019/25      900000000        8.54/2019/25      900000000        8.54/2019/25      9000000000        8.54/2019/25      9000000000000000000000000000000000000                                                                                                    | Line      Line        1/177 J20'      001000000        SALE      001000000        SALE      00000000        SALE      00000000        SALE      000000000        SALE      0000000000        SALE      000000000000000000000000000000000000                                                                                                    | Lew      Match // Match // Matc                                                                                                    | L'ANN                                                                                                    | 494                          |                             | Contractor.  |
| 224200725<br>425802 4275/5<br>86-76.58(A) 4275/5<br>225<br>842540486532<br>408255 200<br>842580486532<br>4082552<br>4082552<br>4085552<br>40855552<br>408555552<br>408555555<br>4085555555<br>408555555555                                                                                                    | X # 200 85    ISBN0  #ISC 75    De- X600  #ISC 75    De- X600  #ISC 75    MIREN  #ISC 75    MIREN  *ISC 75    SBA0/- 6.775/-X  XX    SBA0/- 6.775/-X  XX    SBA0/- 6.775/-X  XX    SBA0/- 6.775/-X  XX    SBA0/- 6.775/-X  XX    SBA0/- 6.775/-X  XX    SBA0/- 6.775/-X  XX    SBA0/- 6.775/-X  XX    SAND  XX    SAND  XX    SAND  XX    SBA0/- 6.775/-X  XX    SAND  XX    SAND  XX    SAND  XX    SAND  XX    SAND  XX    SAND  XX    SAND  XX    SAND  XX    SAND  XX    SAND  XX                                                                                                    | #25000000    #25000000    #25000000    #45000000    #45000000    #45000000    #45000000    #450000000    #450000000    #45000000000    #4500000000000    #45000000000000000000000000000000000000                                                                                                    | #548.971 SBASE                                                                                                    |                              |                             | annunte.     |
| 224200755<br>423502 425525<br>22537<br>22537<br>22537<br>22537<br>22537<br>22537<br>22537<br>22537<br>22537<br>22537<br>22537<br>2253<br>225<br>225<br>225<br>225<br>225<br>225<br>22                                                                                                    | エルロング PES  Exe (100)  Exe (100)  Exe (100                                                                                                    | 82420083    42502  4250275    64-9580  4250275    64-9580  4250275    8428038052  225    10001  235    10002  1000    10002  1000    10002  1000    10002  1000    10002  1000    10002  1000    10002  1000    10002  1000    10002  1000    10002  1000    10002  1000    10002  1000    10002  1000    10002  1000    10002  1000    10002  1000    10002  1000    10002  1000    10002  1000    10002  1000    10002  1000    10002  1000    10002  1000    10002  1000    10002  1000    10002  1000    10002  1000    10002  1000    10002  1000    10002  1000    10002  1000    10002  1000    10002  1000                                                                                                    |                                                                                                    |                              |                             |              |
| #2182/0000      #218/710      #218/710        #2182/0000      #218/710      #218/710        #0181/0000      #218/710      #218/710        #0182110000      #218/710      #218/710        #0182110000      #218/710      #218/710        #0182110000      #218/710      #218/710        #0182110000      #218/710      #218/710        #0182110000      #218/710      #218/710        #0182110000      #218/710      #218/710        #0182110000      #218/710      #218/710        #0182110000      #218/710      #218/710        #0182110000      #218/710      #218/710        #0182110000      #218/710      #218/710                                                                                                    |                                                                                                    | #2882/080      #286/75      #28/75      #28/75        #2882/080/80/2      #28/75      #28/75      #28/75        #4580/80/2      #28/75      #28/75      #28/75        #4580/80/2      #28/75      #28/75      #28/75        #4580/80/2      #28/75      #28/75      #28/75        #4580/80/2      #28/75      #28/75      #28/75        #4580/80/2      #28/75      #28/75      #28/75        #4580/80/2      #28/75      #28/75      #28/75        #4580/80/2      #28/75      #28/75      #28/75        #4580/80/2      #28/75      #28/75      #28/75        #4580/80/2      #28/75      #28/75      #28/75        #4580/80/2      #28/75      #28/75      #28/75        #4580/80/2      #28/75      #28/75      #28/75        #4580/80/2      #28/75      #28/75      #28/75        #4580/2      #28/75      #28/75      #28/75        #4580/2      #28/75      #28/75      #28/75        #4580/2      #28/75      #28/75      #28/75        #4580                                                                                                    |                                                                                                    |                              |                             |              |
| No.00.00      PERCE 7.0        84-RABA)      4000000000000000000000000000000000000                                                                                                    | VEXTOR        VEXTOR        STRUM        VEXTOR        VEXTOR        VEX                                                                                                    | No.00.00      Prime 7.9        No.00.00      Prime 7.9        No.00.00      Prime 7.9        Amage 1      Prime 7.9        Amage 1      Prime 7.9        Amage 1      Prime 7.9        Amage 1      Prime 7.9        Amage 1      Prime 7.9        Amage 1      Prime 7.9        Amage 1      Prime 7.9        Prime 7.9      Prime 7.9        Amage 1      Prime 7.9        Prime 7.9      Prime 7.9        Prime 7.9      Prime 7.9 <t< td=""><td></td><td>ATTRIAN.</td><td></td><td></td></t<>                                                                                                    |                                                                                                    | ATTRIAN.                     |                             |              |
| CERENT      4UEE_TS        AR42.80888.52      2000        AR42.80888.52      2000        **#375.02      2000        **#2575.02      2000        **#2575.02      2000        **#2575.02      2000        **#258478275.02      2000        **#258478275.02      2000        **#258478275.02      2000        **#258478275.02      2000        **#258478275.02      2000        **#258478275.02      2000        **#258478275.02      2000        **#258478275.02      2000        **#258478275.02      2000        **#258478275.02      2000        **#258478275.02      2000                                                                                                    | 1994      4035/10        #465000000000000000000000000000000000000                                                                                                    | CERENT      CERENT      CERENT        And ALE Modelman S.L.      Cerent      ZZE        Sar STALS      ZZE      ZZE        Sar STALS      ZZE      ZZE        Sar ST                                                                                                    | 10.5-WARD                                                                                                    | #108275                      | 1001                        |              |
| n442#03#8532<br>#842#03#8532<br>-*#305-4577LX<br>-*#375L2<br>(*842728#78275)<br>1225<br>1225<br>1255<br>1255<br>12 | #4540 dem 534<br>mig 51 (-mai) (スズ)<br>登録のケーム775 (ス<br>5.775 (ス)<br>5.775 (ス) (スズ)<br>5.775 (ス) (スズ)<br>5.775 (ス) (スズ)<br>5.775 (ス) (スズ)<br>5.775 (ス) (スズ)<br>5.775 (ス) (スズ)<br>5.775 (ス) (スズ)<br>5.775 (ス) (スズ)<br>5.775 (ス) (スズ)<br>5.775 (ス) (スズ)<br>5.775 (ス) (スズ)<br>5.775 (ス) (スズ)<br>5.775 (ス) (スズ)<br>5.775 (ス) (スズ)<br>5.775 (ス) (スズ)<br>5.775 (ス) (スズ)<br>5.775 (ス) (スプ)<br>5.775 (ス) (スプ)<br>5.775 (ス) (3 (-5.755 (-5.755 (-5.75                                                                                                    | Andel Normania  Control    Andel Normania  Control   Sarrous  SS   Sarrous  SS   Sarrous  SS   Sarrous  SS   Sarrous  SS   Sarrous  SS   Sarrous  SS   Sarrous  SS   Sarrous  SS   Sarrous  SS   Sarrous  SS   Sarrous  SS   Sarrous  SS   Sarrous  SS   Sarrous  SS   Sarrous  SS   Sarrous  SS   Sarrous  SS   Sarrous  SS   Sarrous  SS                                                                                                    | CENT                                                                                                    | 4008275                      |                             |              |
| Billight      C-Hull      IIII        CBB0/-677b2      IIIIII      IIIIIII        -577b2      IIIIIIIIIIIIIIIIIIIIIIIIIIIIIIIIIIII                                                                                                    | NUMBER      Composition      XXX        SBAD/F-A/7EUX      XXX      XXX        I=A/7EUX      XXX      XXX        I=A/7EUX      XXX      XXX        I=A/7EUX      XXX      XXX        I=A/7EUX      XXX      XXX        I=A/7EUX      XXX      XXX        I=A/7EUX      XXX      XXX        I=A/7EUX      XXX      XXX        I=A/7EUX      XXX      XXX        I=A/7EUX      XXX      IXXX        I=A/7EUX      IXXX      IXXX        I=A/7EUX      IXXX      IXXX        I=A/7EUX      IXXX      IXXX        I=A/7EUX      IXXX      IXXX        I=A/7EUX      IXXX      IXXX        I=A/7EUX      IIIIIIIIIIIIIIIIIIIIIIIIIIIIIIIIIIII                                                                                                    | Margin      E-Mail      E        ************************************                                                                                                    | Sectores                                                                                                    |                              |                             |              |
| Analysis      Crisci      XX        2880/-67762      3250%      XX        -57762      XX      XX        (1082758)      XX      XX        (1082758)      XX      XX        (1082758)      XX      XX        (1082758)      XX      XX        (1082758)      XX      XX        (1082758)      XX      XX                                                                                                    | Number      U.T.Null        SBR0/-6/71/X      XXX        I=5/71/X      XXX        I=5/71/X      XXX        I=5/71/X      XXX        I=5/71/X      XXX        I=5/71/X      XXX        I=5/71/X      XXX        I=5/71/X      III        I=5/71/X      III        I=5/71/X      IIII        I=5/71/X      IIIII        I=5/71/X      IIIIII        IIIIIIIIIIIIIIIIIIIIIIIIIIIIIIIIIIII                                                                                                    | Amage      Line        2880/-67762      22        -87762      22        (Hidd 1980)      22        (Hidd 1980)      22                                                                                                    | 的理论是的通知方法                                                                                                    |                              | $\frown$                    |              |
| SERIO/-S7UX      SETUDIANE      SET        -S7U3      SET      SET        (sidertedration)      SET        (sidertedration)      SET        (sidertedration)      SET        (sidertedration)      SET        (sidertedration)      SET        (sidertedration)      SET        (sidertedration)      SET        (sidertedration)      SET                                                                                                    | SHEADY-A/FUX        SHEADY-A/FUX        SHEADY-A/FUX        SHEADY-A/FUX        SEE        SHEADY-A/FUX        SEE        SEE                                                                                                    | SBB07-A7UX      IIII        - 87U3      IIII        (HIBETEBRUETA)      IIII        IIIIII      IIIIIIIIIIIIIIIIIIIIIIIIIIIIIIIIIIII                                                                                                    | and the second second s | E-Mar                        | $\mathbf{\Theta}$           |              |
| 4-57%3<br>(s)(827%8/187%)<br>(s)(827%8/187%)<br>(s)(827%8/187%8/187%)<br>(s)(827%8/187%8/187%)<br>(s)(827%8/187%8/187%8/187%)<br>(s)(827%8/187%8/187%8/187%8/187%8/187%)<br>(s)(827%8/187%8/187%8/187%8/187%8/187%8/187%8/187%8/187%8/187%8/187%8/187%8/187%8/187%8/187%8/187%8/187%8/187%8/187%8/187%8/177%8/187%8/187%8/187%8/187%8/187%8/187%8/187%8/187%8/177%8/187%8/187%8/187%8/187%8/187%8/177%8/187%8/187%8/177%8/177                                                                                                    | **#278#######      XX        **#278#######      XX        **#278#######      XX        **#278#######      XX        **#278##################################                                                                                                    | 4-6703      22        (addertight repr.)      22        59800      22        59800      22        (addertight repr.)      22        (addertight repr.)      22        (addertight repr.)      22        (addertight repr.)      22        (addertight repr.)      22        (addertight repr.)      22        (addertight repr.)      22        (addertight repr.)      22        (addertight repr.)      22        (addertight repr.)      22        (addertight rep.)      22        (addertight rep.)      22        (addertight rep.)      22        (addertight rep.)      22                                                                                                    | ご登録のメールフアレス                                                                                                    | 1344-1777-177-1              | 1 mart 1                    |              |
| 4-579(3<br>(6)(8272)(8)(9277)<br>(2)(8)(2)(2)(2)<br>(2)(8)(2)(2)(2)(2)(2)(2)(2)(2)(2)(2)(2)(2)(2)                                                                                                    |                                                                                                    | イールクサレス<br>(MRRYTSHATETT-)<br>(MRRYTSHATETT-)<br>(MRRYTSHATETT-)<br>(ASRRYTSHATETT-)<br>(ASRRYTSHATETT-) |                                                                                                    | 545.51 \$178 Pt E            | 221                         |              |
| 10002728091277.)<br>222<br>223<br>325<br>325<br>325<br>325<br>325<br>325                                                                                                    | STRETTERFIETT.)      STR        STR      STR        STR      STR        STR      STR        STR      STR        STR      STR        STR      STR        STR      STR        STR      STR        STR      STR        STR      STR        STR      STR        STR      STR        STR      STR                                                                                                    | (101回まで数値が見てす。)<br>正式<br>第時間取品<br>パーム791レス<br>(ASIBAT 2016年代目です。)<br>正式<br>ご数品からASIB 7 2016年代目です。)<br>正式<br>ご数品からASIB 7 2016年代目です。)<br>正式<br>この目的です。<br>「ASIB 7 2016年代目です。)                                                                                                    | d-6791.3                                                                                                    |                              | AR1                         |              |
| 3453 XX                                                                                                    | 28/07 AX8 1<br>28/07 AX8 1<br>28/07 AX8 1<br>28/07 AX8 1<br>28/07 AX8 1<br>28/07 AX8 1<br>28/07 AX8 1<br>37 1<br>37 1<br>3<br>37 1<br>37 1<br>37 |                                                                                                    | (+)#ETRBARTY.)                                                                                                    |                              | 201                         |              |
| 5453 XX                                                                                                    |                                                                                                    | N#EXA      XE        Ar-A 796.5      XE        Ar-A 796.5      XE        CBBAOFAXER*      XE        CBBAOFAXER*      XE        CBBAOFAXER*      XE        CBBAOFAXER*      XE        CBBAOFAXER*      XE                                                                                                    |                                                                                                    |                              | 100                         |              |
| 3.8<br>5953                                                                                                    | 325        -4776,3        325        325        326/r4x84        326/r4x84        327        328/r4x84        328/r4x84        328/r4x84        328/r4x84        328/r4x84                                                                                                    | 所用電話<br>ホール796-3<br>(ANBRITERATELTE)<br>(ANBRITERATELTE)<br>(ANBRITERATE                                                                                                    |                                                                                                    | 1                            |                             |              |
| 10 X X                                                                                                    | AREA      AE                                                                                                    | 所有変統<br>ホース795-23<br>(本の国家工程曲可能工作。)<br>二世語A0FAX編年<br>FAX編年1<br>FAX編年2<br>王王<br>王王<br>王王<br>王王<br>王王<br>王王<br>王王<br>王王<br>王王<br>王                                                                                                    |                                                                                                    |                              | <u></u>                     |              |
|                                                                                                    | 2000/AX84<br>AX827204(827.)<br>328<br>2000/AX84<br>Ax84<br>Ax84<br>Ax84<br>Ax84<br>Ax84<br>Ax84<br>Ax84<br>Ax                                                                                                    |                                                                                                    | 1949 2023                                                                                                    |                              | 11                          |              |
| メームパドレス 東東 (45歳47世代王)                                                                                                    | 286/AX84<br>X4201<br>X4201<br>X4201<br>X4201<br>X4201                                                                                                    |                                                                                                    | メームアドレス<br>(AD国家で登録可聞です。)                                                                                                    |                              | 22                          |              |
|                                                                                                    | 28/07 AX810<br>AV0 01 XX1<br>AV0 01 XX1                                                                                                    |                                                                                                    |                                                                                                    |                              | 11                          |              |
| 3.2                                                                                                    | 986/AX81                                                                                                    | (1988년/Ax84년)<br>720日年1 (王王)<br>721日年2 王王)                                                                                                    |                                                                                                    |                              | (XX)                        |              |
| CERNOFAXER                                                                                                    | xu81 28                                                                                                    | 700881 332<br>700882 332                                                                                                    | CSIBIOFAX84                                                                                                    |                              |                             |              |
| reads IXX                                                                                                    | 10072                                                                                                    | 74882 XX                                                                                                    | FALBRY .                                                                                                    |                              | XX                          |              |
| 14842 KK                                                                                                    |                                                                                                    |                                                                                                    | FAIRERS.                                                                                                    |                              | 3.2                         |              |
|                                                                                                    |                                                                                                    |                                                                                                    |                                                                                                    |                              |                             |              |
| R5]                                                                                                    | m]                                                                                                    |                                                                                                    | Maj .                                                                                                    |                              |                             |              |
| 100 100 100 100 100 100 100 100 100 100                                                                                                    | NINE O JUNIOR DIFFICI, NORIZA VIRIAN                                                                                                    | 第1945年の上におけるコンテンには、第1945年より支援すること                                                                                                    | <u>#5</u>                                                                                                    |                              | #1945-0_1141/5#12/5/141.#P  | NUCLOURNED D |

企業情報画面から処理結果の通知方法欄 の 変更 す。 をクリックしま

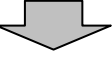

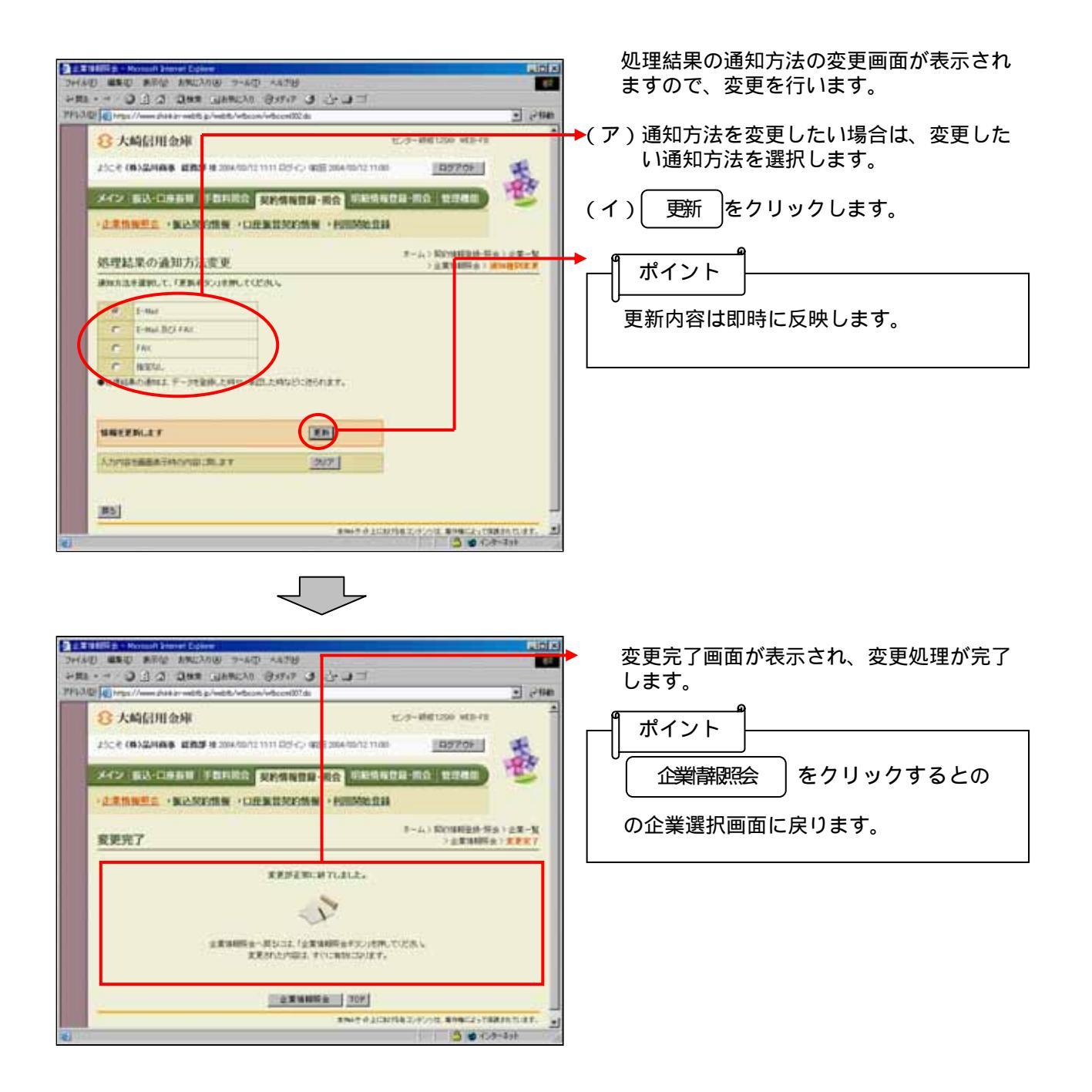